## **Conversion de MOV vers WMV**

## Usage

Le lecteur Windows Media Player ne reconnaît pas le format MOV. Les vidéos MOV doivent être converties au format WMV (Windows Media Video).

## Particularité :

Un avantage de la méthode proposée ici est qu'elle ne nécessite aucun réglage de paramètres techniques où le néophyte pourrait s'égarer.

Avec « Windows Live **Movie Maker** », version 2012 ou postérieure (Windows Essentials 2012) logiciel gratuit (freeware), téléchargement depuis <u>http://windows.microsoft.com/fr-ch/windows-live/movie-maker#t1=overview</u>

## Conversion

- 1. Dans « Windows Live **Movie Maker** », onglet Accueil, « *Cliquez ici pour ajouter des vidéos et des photos au projet* ». Ajouter la vidéo source qui est au format .mov.
- 2. Onglet Projet > Proportion : sélectionner l'écran 16:9 ou 4:3 ; il s'agit du ratio de la vidéo source (et non de celle de destination) ;
- 3. Onglet Accueil, dérouler le menu « *Enregistrer le film* » et choisir « *Recommandé pour ce projet* », Type « *Fichier vidéo Windows Media (\*.wmv)* ».

Lien vers la page mère : Traitement vidéo